#### ①登録サイトへ接続

http://bosai.town.masaki.ehime.jp/mail/mobile/

②登録サイトの画面を操作し、空メールを送信

◆愛媛県松前町モバイルメール
登録はEメールの送受信で行います。下記のリンクをクリックした後、空メール (本文が何も記載されていないメール)を送信してください。「新規ご登録」メー ルが配信されます。
地震発生や気象警報が発表されている時間帯はメールの配信に時間を要する場合 があることをご理解のうえ登録いただきますようお願いします。
サービスを始めてみる
登録内容を変更する

選択後、空メール 送信画面へ。その まま送信。

よくある質問と答え

<u>サービスをやめる</u>

③空メール開封後、操作

| モバイルメール 新規ご登録                                                |       |
|--------------------------------------------------------------|-------|
| 下記をクリックして、ご希望のジャンルを登録<br>して下さい。(ジャンル登録後、会員登録完了<br>となります。)    |       |
| http://bosai.town.masaki.ehime.jp/mail/<br>mobile/new01.php? | 選択する。 |
|                                                              |       |

## ④「全て選択」にチェックを入れたあと、「次へ」を選択

| モバイルメール                                 |  |
|-----------------------------------------|--|
| 講読記事の追加<br>□ 防災情報<br>□ お知らせ             |  |
| □ A A B B B B B B B B B B B B B B B B B |  |
| x~)                                     |  |
| <u>FOPに戻る</u>                           |  |

⑤「広域地域から選ぶ」を選択。

|   | 地域はどのように選びますか? |
|---|----------------|
| ĺ | 広域地域から選ぶ       |
|   | <u>戻る</u>      |

## ⑥「松前町」にチェックを入れ、「次へ」を選択。

| 広域地域を選択してください。 |  |  |
|----------------|--|--|
| □松前町           |  |  |
| (x^)           |  |  |
| <u>戻る</u>      |  |  |

#### ⑦「全て登録」を選択

| コンテンツの選択      |
|---------------|
| 2件該当しました。     |
|               |
| ■防災情報         |
| 松前町防災情報       |
| [お知らせ]        |
| ■役場からのお知らせ    |
| 松前町役場からのお知らせ  |
|               |
| (ATO) (JA 54) |
|               |
|               |
| <u>戻る</u>     |

# ⑧登録完了

ご登録ありがとうございました。

登録内容の確認は <u>こちら</u>

<u>TOPに戻る</u>